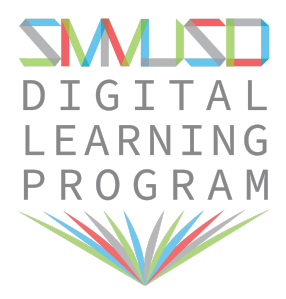

## **Chromebook Login Instructions**

1. Open the lid and press the power button, top right side key of the screen

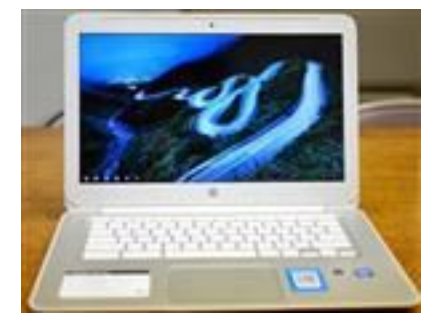

2. The first time you log into your Chromebook, click on **+Add Person** in the lower left corner

3. The Student will use their SMMK12 assigned Google Account

Email: \_\_\_\_\_\_ @smmk12.org email address Password: ID# + last two digits of the year you were born (12345606)

## Click: <mark>Sign-In</mark>

4. Once setup is complete, the chromebook student user login-in will appear on the Sign-In Screen.

5. To log-out of the student account, click on the student account icon in the lower right corner

Click: Sign-Out